# Bienvenue à l'Espace Public Numérique le Picoulet!

0148068720 / epn@picoulet.org / www.epnlepicoulet.com

### LES ÉCRANS ET LEURS CARACTÉRISTIQUES

#### **Objectif:**

2

Connaitre les informations utiles et relatives aux écrans et à leurs caractéristiques.

#### **Ecrans CRT**

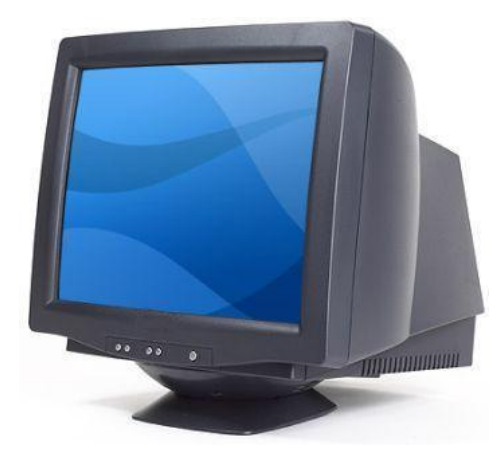

Il y a quelques années, on possédait ce qu'on appelle les écrans CRT. A l'intérieur de ces écrans, on trouve des tubes cathodiques qui permettent de créer un affichage, d'où l'épaisseur des moniteur.

#### **Ecrans LCD**

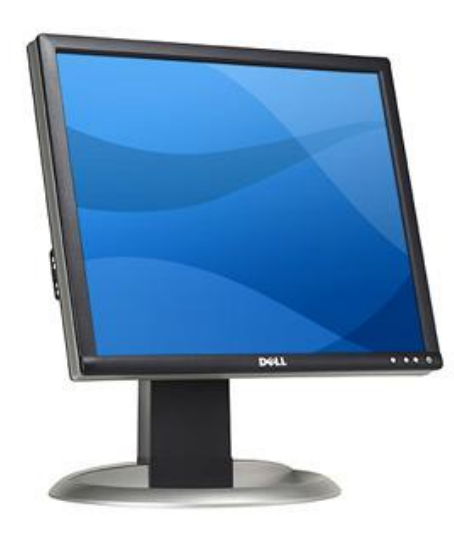

De nos jours, on ne retrouve plus que des écrans plats de différentes caractéristiques comme : la taille de l'écran, son design, sa luminosité et son contraste.

#### LA TAILLE D'UN ÉCRAN

La taille des écrans que ce soit des téléviseurs, des écrans PC, des téléphones... se mesurent en pouces (1 pouce = 2,54 cm) : c'est la taille de la diagonale.

On retrouve généralement des écrans de 11, 13... jusqu'à 27 pouces pour les ordinateurs.

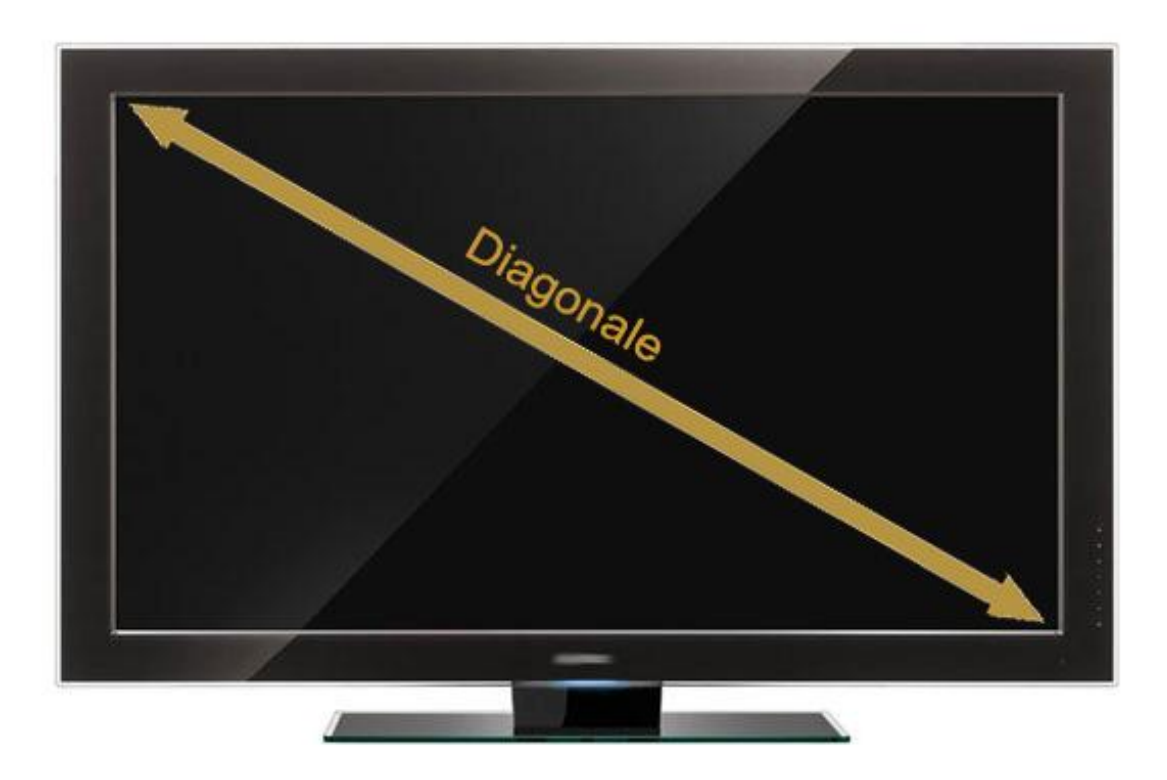

### LA RÉSOLUTION D'ÉCRAN

La résolution d'écran désigne la clarté du texte et des images à l'écran. Plus la résolution est élevée, plus l'image est précise et plus la quantité d'informations affichée est grande. On peut toujours afficher une résolution inférieure, mais pas l'inverse et l'affichage sera moins net et on perdrait de l'espace de travail. Voici la différence d'espace entre plusieurs résolutions d'écran :

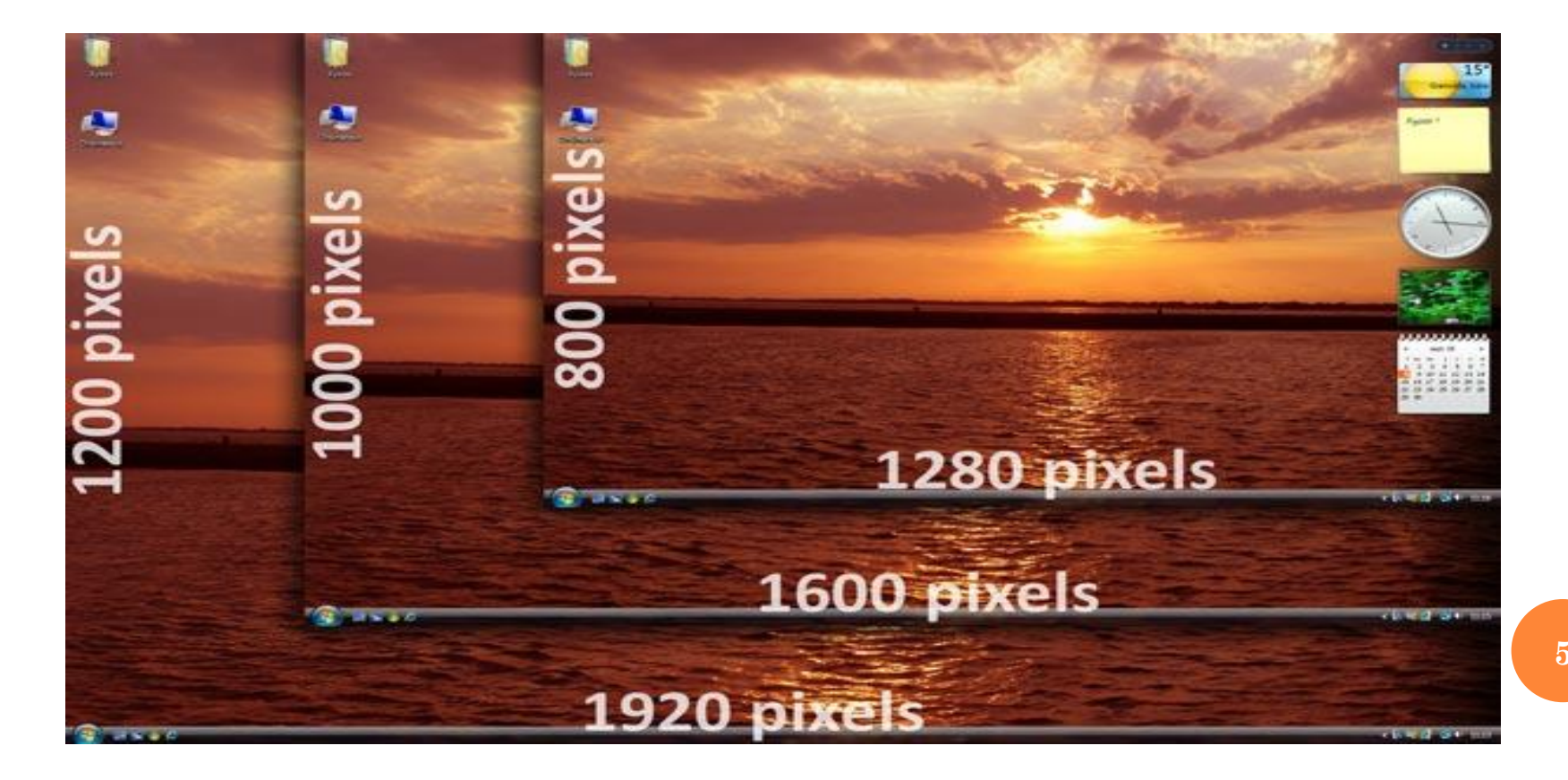

### **COMMENT MODIFIER LA RÉSOLUTION D'ÉCRAN SUR WINDOWS 7 ?**

<u>Il y a deux façons de modifier la résolution d'écran :</u>

- 1. Cliquez sur le menu **Démarrer** ou appuyez sur la touche de Windows
- 2. Cliquez sur Panneau de configuration,
- 3. Cliquez sur Apparence et Personnalisation,
- 4. Cliquez sur Affichage,
- 5. Puis cliquez sur Paramètres d'affichage.
- 6. Sous Résolution, déplacez le curseur jusqu'à la résolution souhaitée, puis cliquez sur Appliquer.

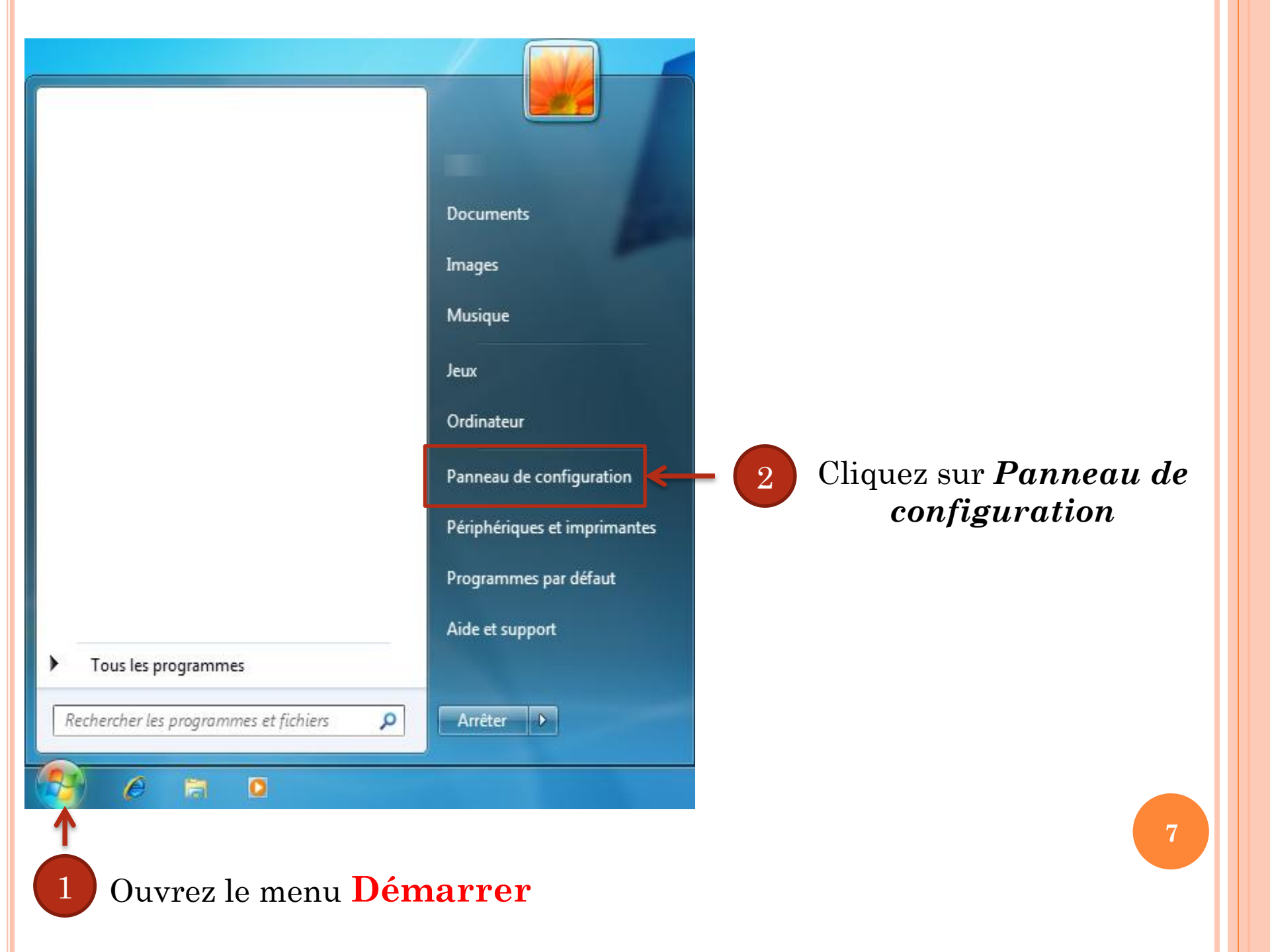

# 3 & 4. Cliquez sur *Modifier la résolution de l'écran* sous la catégorie *Apparence et Personnalisation*.

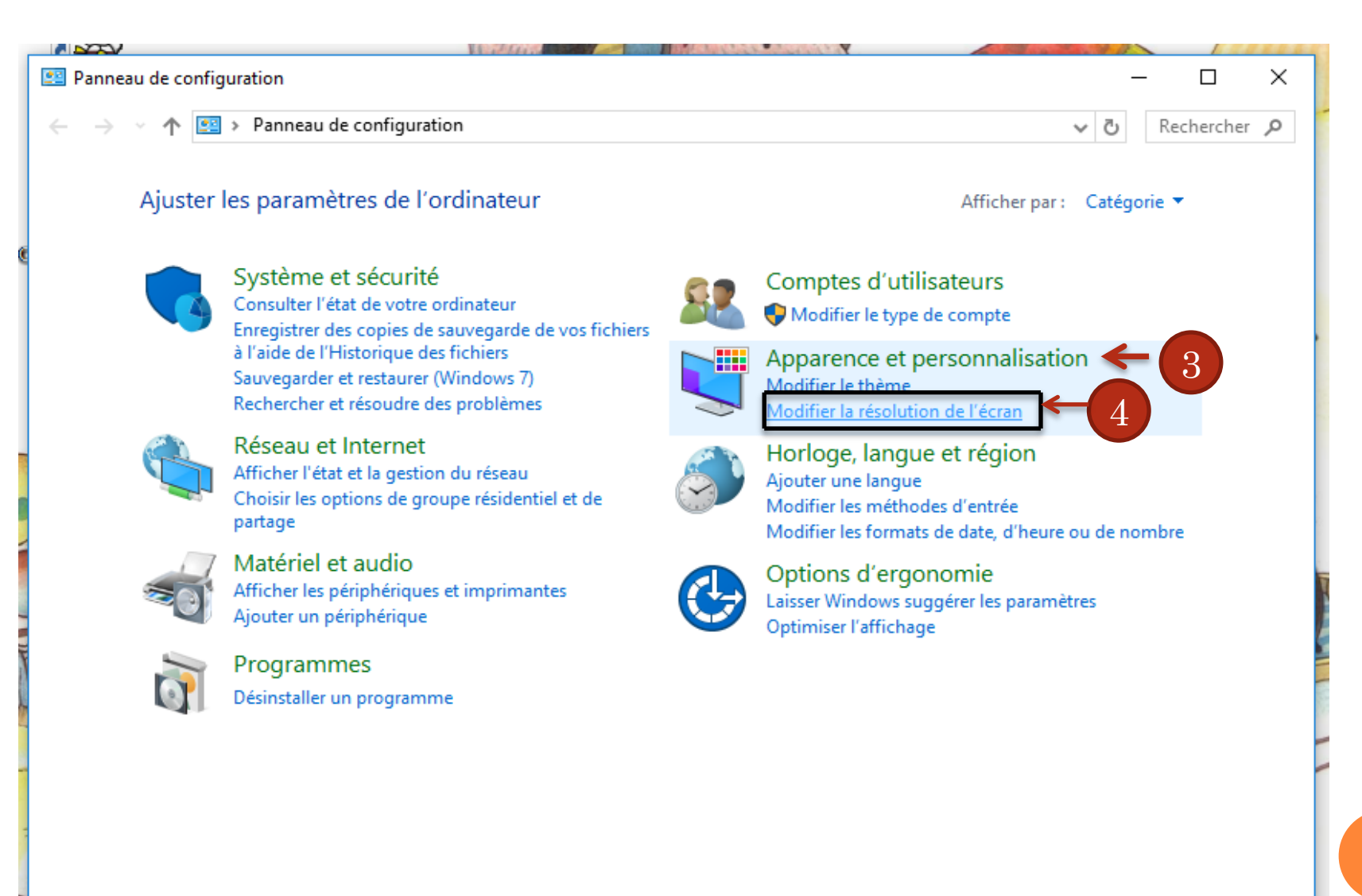

5. Utilisez le menu déroulant et faites un clique gauche sur *Résolution* pour choisir la résolution souhaitée.

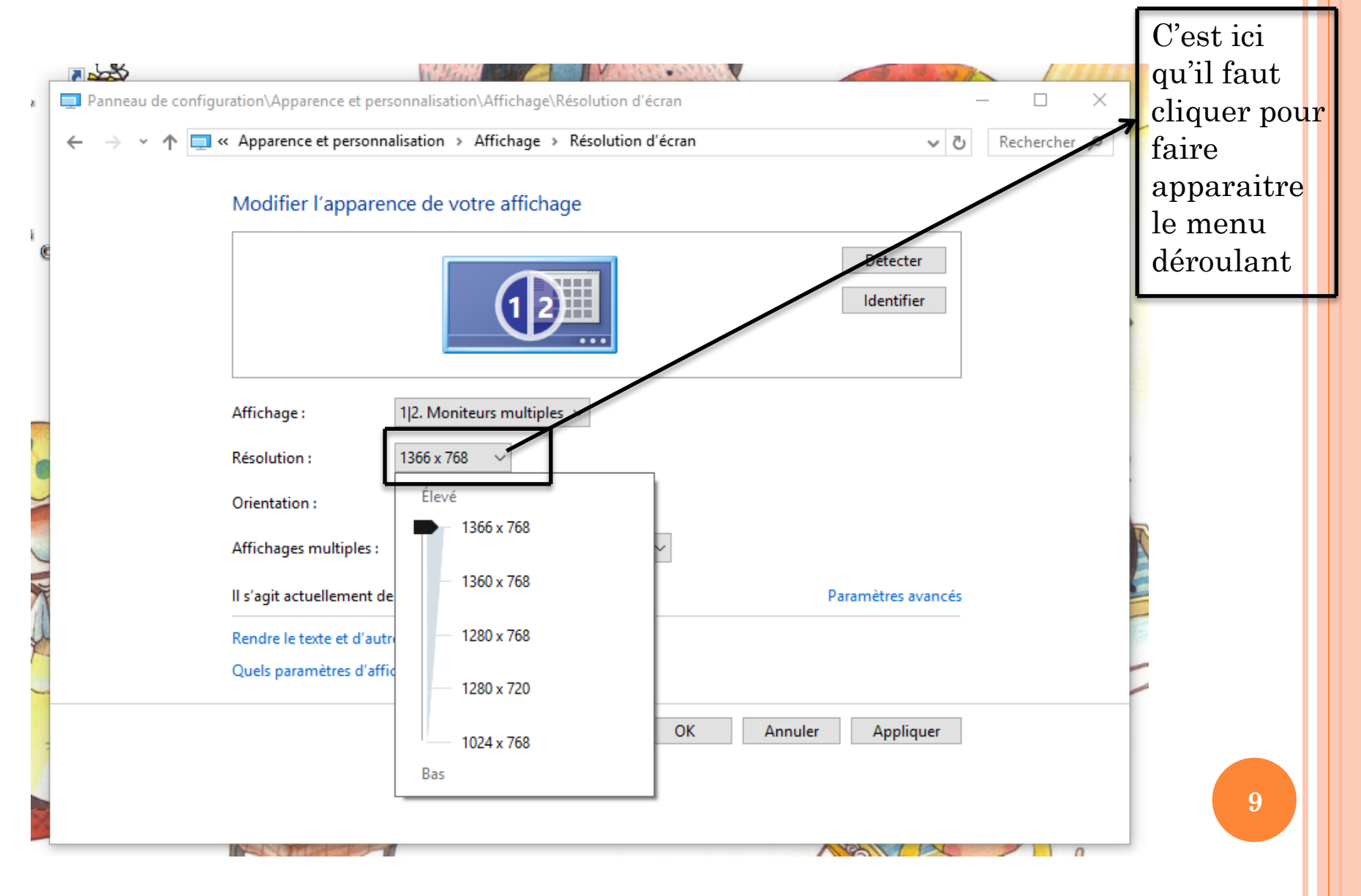

## 6. Cliquez sur *Appliquer*, puis sélectionnez *Enregistrer pour sauvegarder les modifications*.

#### Eh voilà, la résolution de votre écran a été modifié !

|   |                                                                                     |                        |                                       | The second second second second second second second second second second second second second second second se |                        |            |   |
|---|-------------------------------------------------------------------------------------|------------------------|---------------------------------------|----------------------------------------------------------------------------------------------------|------------------------|------------|---|
|   | Panneau de configuration\Apparence et personnalisation\Affichage\Résolution d'écran |                        |                                       |                                                                                                    | · 🗆                    | ×          |   |
|   | $\leftrightarrow$ $\rightarrow$ $\checkmark$ $\uparrow$ $\blacksquare$              | Apparence et personn   | alisation > Affichage > Résolution d' | écran                                                                                                    | ٽ ~                    | Rechercher | 9 |
|   | Modifier l'apparence de votre affichage                                             |                        |                                       |                                                                                                    |                        |            |   |
| 8 |                                                                                     |                        |                                       |                                                                                                    | Détecter<br>Identifier |            |   |
|   |                                                                                     | Affichage :            | 1 2. Moniteurs multiples $~\sim~$     |                                                                                                    |                        |            |   |
|   |                                                                                     | Résolution :           | 1366 x 768 V                          |                                                                                                    |                        |            |   |
| - |                                                                                     | Orientation :          | Paysage ~                             |                                                                                                    |                        |            |   |
|   |                                                                                     | Affichages multiples : | Dupliquer ces affichages              | ~                                                                                                    |                        |            |   |
|   | Il s'agit actuellement de votre affichage principal. Paramètres avancés             |                        |                                       |                                                                                                    |                        |            |   |
|   | Rendre le texte et d'autres éléments plus petits ou plus grands                     |                        |                                       |                                                                                                    |                        |            |   |
| - | Quels paramètres d'affichage choisir ?                                              |                        |                                       |                                                                                                    |                        |            |   |
|   |                                                                                     |                        |                                       | OK Annuler                                                                                                    | Appliquer              |            |   |
|   |                                                                                     |                        |                                       |                                                                                                    |                        |            |   |
|   |                                                                                     |                        |                                       |                                                                                                    |                        |            |   |

#### Deuxième façon de modifier la résolution d'écran :

- 1. Clique droit sur le bureau, un menu apparait
- 2. Clique gauche sur **Résolution d'écran**
- 3. Une fenêtre apparait et vous n'avez plus qu'à choisir la résolution dans le menu déroulant, comme nous l'avons déjà vu ci-dessus.

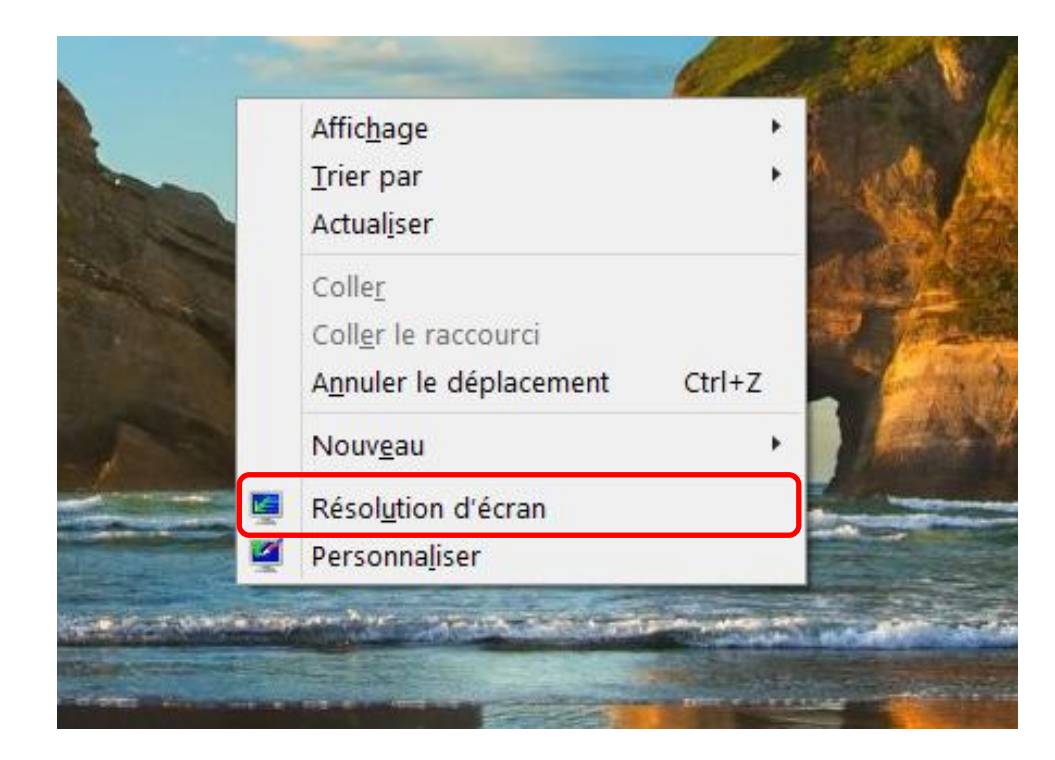